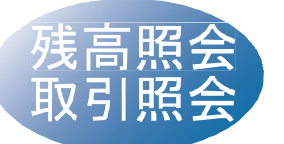

東和銀行法人向けダイレクトサ ービスのお申込口座としてご 登録いただいている口座の資 金の動きが確認いただけます。

トップ画面のお申込口座一覧から照会口座をチェックし、残 高照会 もしくは 取引照会 ボタンをクリックしてください。

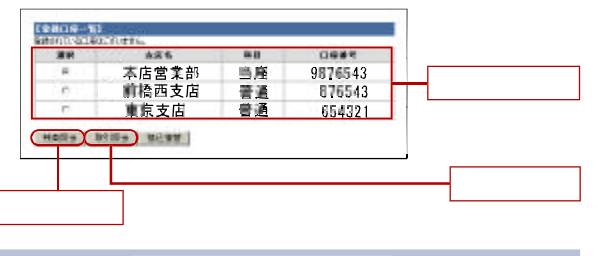

#### 残高照会・入出金明細照会

( 残高) 指定したお申込口座の現在預金残高、お引出可能残高、前営 業日預金残高・前月末預金残高が表示されます。

#### 

「東和銀行法人向けダイレクトサービス」にてまだご確認いた だいていないお取引のうち当日分を含め30営業日以内の照 会が可能です。

2)再照会

<sup>\*</sup>東和銀行法人向けダイレクトサービス」にて既にご確認いた だいたお取引の照会が可能です。

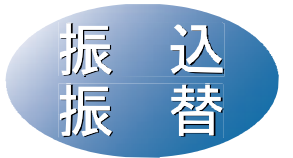

東和銀行法人向けダイレクト サービスのお申込口座として ご登録いただいている口座から、 ご指定の口座へスピーディに 振込振替いただけます。

— 1 都度指定方式による振込振替 -

## はじめて振込振替をする先の場合

#### 手順1 支払口座を選択

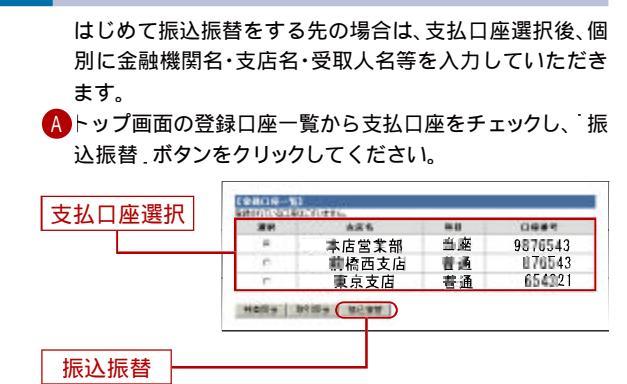

B入金先選択画面の、入金先個別指定(検索).ボタンをク リックしてください。

#### 手順2 入金先金融機関を選択

入金先の金融機関の種類、金融機関名の最初の文字(半角カ ナ1~3文字)を入力し、次へ、ボタンをクリックしてください。 続いて次画面の検索結果から該当する金融機関を選択してく ださい。

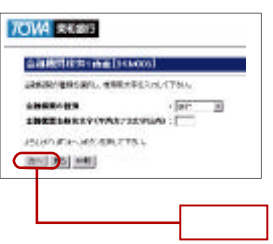

15

## 手順3 入金先の「支店名」を選択

入金先支店名の最初の文字(半角カナ1~3文字)を入力し、 次へ、ボタンをクリックしてください。続いて次画面の検索 結果から該当する支店面を選択してください。

## 手順4 入金先「口座番号」「受取人名」を入力

銀行名と支店名が表示されますので、口座の種類を選択し、 口座番号、受取人名(半角カナ、英数字、記号)を入力し、次へ ボタンをクリックしてください。

| 入会先生最優勝名<br>入会先送算乐  |       | 008 |
|---------------------|-------|-----|
| ARRINAL TANK        |       |     |
| A8588 1             |       |     |
| 入全先口咬着车:            | 3     |     |
| 文教人名 1              |       |     |
| 上50.84000%~1452/840 | TFBIN |     |
| 34-11 R5 (98)       |       |     |
|                     |       |     |
|                     |       |     |
|                     |       |     |

株式会社:カ 有限会社:ユ 略号の間にはカッコ「( 」または「 )」を入れてください。

▲ ご確認ください 入金先の口座の種類(科目)・口座番号・受取人名が相違して いると、振込振替できない場合があります。その場合、お取引 支店窓口で書面での組戻し手続が必要になることがあります 振込手数料の他に組戻し手数料等を申し受ける場合があり ます)ので、入力内容については十分にご確認願います。

例:株式会社〇〇産業=カ)〇〇サンギョウ

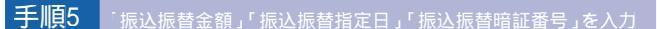

金額・指定日入力画面で、振込振替金額、振込振替指定日及び振込 振替暗証番号を入力し、「次へ」ボタンをクリックしてください。

> 振込振替暗証番号入力 ----次へ

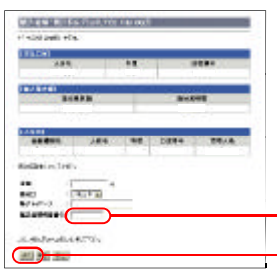

#### 手順6 振込振替実行

| COLUMN AND        |             |       |            |
|-------------------|-------------|-------|------------|
| 300-86            | 44          | 0     | 仁壯環句       |
| V962              |             |       |            |
| (RINE BIG IPO     |             |       |            |
| 金融建筑的             | 19/         | 入会会翻  | P1.00      |
| 226               | 771768      | 11110 | 1288日 AFSE |
| HB                | 8a          |       |            |
| 口陰溝弓              |             |       |            |
| 3人象炎              |             |       |            |
| 动物人感号             | 008         |       |            |
| NAMED & KR WITH A | <b>5</b> 1. |       |            |

最後に受付確認画面が表示されますので、内容を確認のうえ - アカウントアクセス画面へ、ボタンをクリックしてください。

振込振替実行後、当行より振込振替受付番号を記入した電子メールをお 送りしますので、依頼内容の照会(P22)にて登録内容をご確認ください。

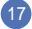

#### ↓最近の入金先履歴から入金先を選択」のうえ振込振替の場合 ↓入金先口座一覧から入金先を選択」のうえ振込振替の場合

## 手順1 支払口座を選択

トップ画面の登録口座一覧から支払口座をチェックし、振込 振替\_ボタンをクリックしてください。

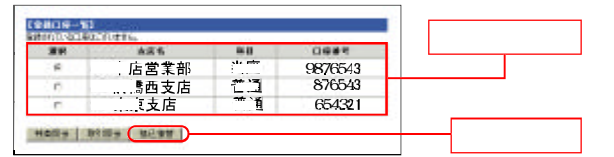

#### 手順2 入金先を決定

・最近の入金先履歴」…最新10件分の振込振替実施先

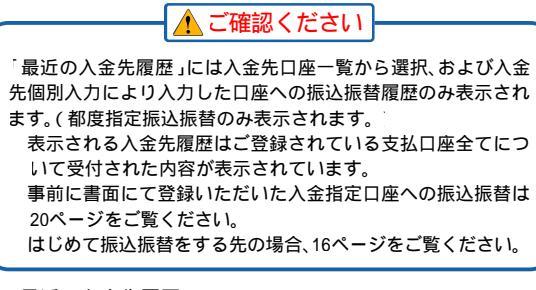

1) 最近の入金先履歴

最近の入金先履歴より、入金先をチェックし、「次へ」ボタンをクリックすることで、簡単に入金先を決定できます。

2)入金先口座一覧

19

入金先口座一覧」ボタンをクリックのうえ、入金先口座一覧画面 を表示します。続いて入金先をチェックし、「次へ」ボタンをクリッ クすることで、簡単に入金先を決定できます。入金先を複数選択 することもできます。[P21「入金先の複数選択機能について」参照]

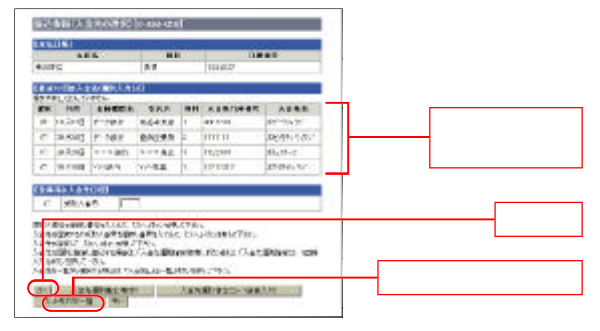

ここから18ページの「手順5」と同じ操作を行ってください。

#### — 2 事前登録方式による振込振替 -

当行にて書面等でお申し込みいただいた入金先へ振込・振替 をしていただけます。

#### 手順1 支払口座を選択

トップ画面のお申込口座一覧から支払口座をチェックし、振込振替.ボタンをクリックしてください。

| 310   | 485      | 80 | 0684    |
|-------|----------|----|---------|
| 4     | 本店営業部    | 当座 | 9876543 |
| 0     | 前橋西支店    | 普通 | 876543  |
|       | 東京支店     | 普通 | 654321  |
| Holly | NIN- NEW |    |         |

#### 手順2 受取人番号(登録番号)を入力

受取人番号……入金先の登録番号(3桁の数字

受取人番号入力欄をクリックして選択後、受取人番号(3桁の 数字)を入力し、次へ、ボタンをクリックすることで、簡単に 入金先を決定できます。

事前登録方式による振込振替の履歴は、「最近の入金先履 歴」に表示されません。

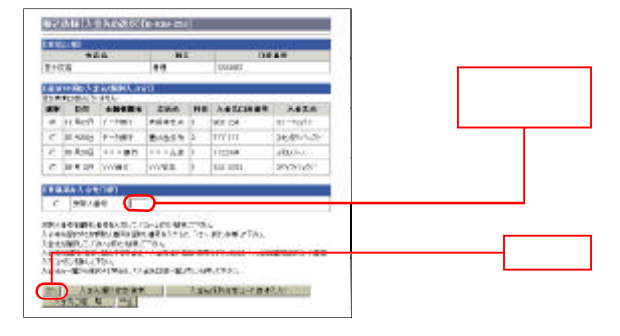

20

| 金額•<br>替暗証 | 指定日入力<br>E番号を入力                                                                                           | 画面で、<br>コし、「次 | 振込振替金<br>へ」ボタンを<br>DOAD/01/0444001 | 額、振込振替指定日、振込<br>・クリックしてください。 | .振          |
|------------|----------------------------------------------------------------------------------------------------|---------------|------------------------------------|------------------------------|-------------|
|            | (1000)<br>金麗島<br>豊利王信                                                                                     | 88            | 0885<br>1234567                    |                              |             |
|            | (史聖人書句)<br>愛聖人書句                                                                                          |               | 125456709012                       |                              |             |
|            | (1000月日日)<br>単語原用語<br>1000,000<br>(1000,000                                                               | -1            | <b>第126.32 時 19</b><br>※800.300    |                              |             |
|            | 総計論語を入力して予約し、<br>全部 : 「 一 加速記 : 「 10月の日日 ■<br>転送がやつ : 「 しのの日日 ■<br>転送がやつ : 「 しのの日日 ■<br>転送がやつ : 「 しのの日日 ■ | ]n<br>        |                                    | 振込振替暗証番号を入                   | . <b></b> л |
|            | 361 <b>961 (48</b> 1                                                                                      |               |                                    | <u></u> 次へ                   |             |
|            |                                                                                                    | 中仁            |                                    |                              |             |

# クリックしてください。

最後に受付確認画面が表示されますので内容を確認のうえ、 「トップ画面へ」ボタンをクリックしてください。

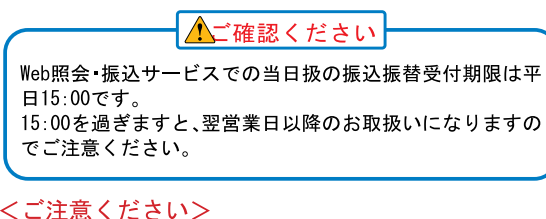

○ こ/主忌 ○ /こさい/ ○支払口座の残高をご確認ください。

21

支払可能な残高を超えるお振込振替はできません。

(支払可能な残高とは、当座貸越契約限度額の範囲内の金額を含みます)

〇予約扱い振込振替(5営業日先までの振込振替がご予約いただけます)について

残高不足等の理由で振込振替できなかった場合には、再処理は行いません。

再度振込振替の手続きが必要となります。
 予約指定日の前営業日の残高にご注意ください。

〇振込振替結果については、振込振替照会結果画面でご確認をお願いします。

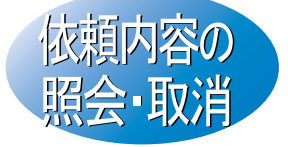

東和銀行法人向けダイレクト サービスで振込振替のお手続 をいただいた内容の照会、また は取消ができます。

#### 手順1 「依頼内容の照会・取消」をクリック

メニューボタンの「依頼内容照会・取消」ボタンをクリックし てください。

#### 手順2 対象取引を選択

対象取引を確認し、「次へ」ボタンを、クリックしてください。

#### 手順3 依頼内容を選択、照会

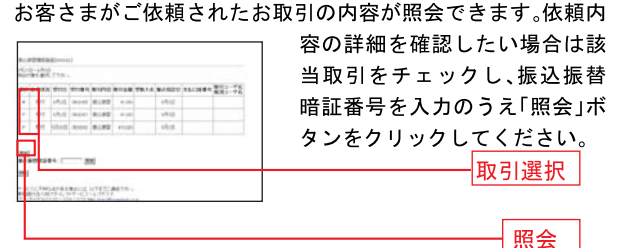

詳細内容の確認後、「一覧へ戻る」ボタンをクリックしてくだ さい。依頼内容の照会・取消画面に戻りますので、引き続き照 会等が行えます。

#### 手順4 依頼内容を選択、取消

お客さまがご依頼されたお取引のうち、処理予定日が翌営業 日以降のお取引が取消可能です。

依頼内容の取消をする場合は、該当取引をチェックし、振込 振替暗証番号を入力のうえ、「取消」ボタンをクリックしてく

| ★H日 7만부 학당자 학당호 보육A-6 특<br>10月1日 100000 (8-2)북부 K0.000 (1-1-1-1-1-1-1-1-1-1-1-1-1-1-1-1-1-1-1-                                                                                                    | NAN REO             | 98.<br>198.<br>198. |
|----------------------------------------------------------------------------------------------------|---------------------|---------------------|
| 10.845 100000 0.000 400.000 0414/4/ 10                                                                                                    | 12 Ron 12 123aba? # |                     |
| a Martill Successor mail and the bas mer-at-at 140                                                                                                    |                     | #0.9A               |
| states in the second states in the second second se | 10,0010 1014001     | 27.34<br>19.34      |
| 10 Maz (5 1000001 (84) 18 W +10 AUD (20 201-0 10)                                                                                                    | 16.8025 111111      | #130<br>#147        |
|                                                                                                    |                     |                     |

取消内容を確認後、「実行」ボタンをクリックしてください。

22